# PRIMEQUEST 4000 シリーズ

Broadcom 製 ファイバーチャネルカード

# ファームウェアアップデート手順書

FW: 14.0.639.20

# ●目次

| 1. | 本書について                   | . 3 |
|----|--------------------------|-----|
| 2. | 必要な部材                    | . 3 |
| 3. | 対象製品                     | . 3 |
| 4. | 対象ファームウェアおよびファームウェアの修正内容 | . 4 |
| 5. | 注意事項                     | . 4 |
| 6. | 作業概要と作業時間(兼チェックシート)      | . 5 |
| 7. | 対象カードのファームウェア版数確認        | . 6 |
| 8. | 対象カードのファームウェアアップデート      | . 9 |

## 1. <u>本書について</u>

本書は、Broadcom 製ファイバーチャネルカードの作業手順について記載しています。 本書に従い作業をお願い致します。

・ファームウェア版数の確認方法

・ファームウェアアップデート方法

### 2. <u>必要な部材</u>

以下の部材をあらかじめ準備し、作業前に不足が無いことを確認してください。

| 項 | 用意するもの                        | 備考                             |
|---|-------------------------------|--------------------------------|
| 1 | ファームウェアアップデート手順書              | 本書                             |
|   |                               | 『CA92344-5704-01.pdf』          |
| 2 | ファイバーチャネルカード ファームウェアアップデートツール | Iso image                      |
|   |                               | 『PQ-Bdm-FC-TOOL-V14063920.iso』 |

## 3. 対象製品

| 品名                           | 型名        | カード名称    |
|------------------------------|-----------|----------|
| シングルチャネルファイバーチャネルカード(16Gbps) | MC-0JFCF* | LPe31000 |
| デュアルチャネルファイバーチャネルカード(16Gbps) | MC-0JFCG* | LPe31002 |
| シングルチャネルファイバーチャネルカード(32Gbps) | MC-0JFCR* | LPe35000 |
| デュアルチャネルファイバーチャネルカード(32Gbps) | MC-0JFCS* | LPe35002 |
| シングルチャネルファイバーチャネルカード(64Gbps) | MC-0JFCV* | LPe36000 |
| デュアルチャネルファイバーチャネルカード(64Gbps) | MC-0JFCW* | LPe36002 |

#### 4. 対象ファームウェアおよびファームウェアの修正内容

| 提供時期   | ファームウェア版数   | 修正内容                                            |
|--------|-------------|-------------------------------------------------|
|        | 14.0.326.17 | ・初回出荷                                           |
| 2024/6 | 14.0.639.20 | ・Oracle Linux8.8 に対応。<br>・64Gbps FC カードを追加サポート。 |
|        |             |                                                 |

#### 5. 注意事項

#### 作業中の予期せぬ電源切断およびリセット等の禁止

(1)ファームウェアアップデート中に予期せぬ電源切断やリセット等を行うと、各カードが動作しなくなることがあります。

# <u>手順の中で明記されているタイミング以外での電源の切断および</u> システムリセットは、絶対に行わないでください。

- (2) Video Redirection(HTML5)操作時の注意点および回避策
  - HTML5を使用しツールを起動させ数字を記入する前に、別 Window(例:MMB Web-UI 等)をアクティブにし、 その後 HTML5の Window に戻るとキー入力ができなくなる事象が起こります。
     回避策:事象発生時に Backspace キーを 2,3 回押してください。(キー入力が可能になります)
  - ② アップデートツールを実行中にキーボードからの入力が出来なくなった場合、一度画面をマウスでクリックしてください。(キー入力が可能になります)

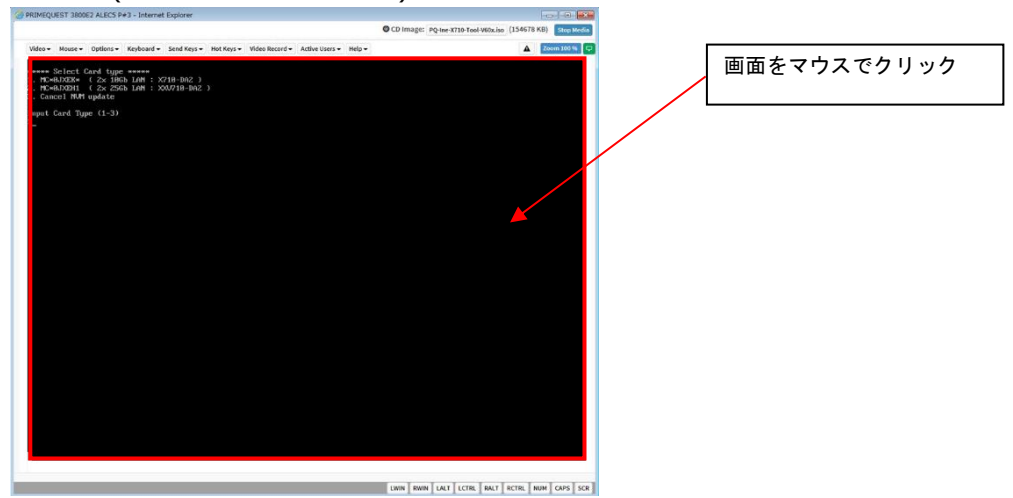

(3) 同じ製品の FC カードが複数枚搭載されている場合

本ツールは、同一パーティションに搭載されている同じ製品(部品仕様)の FC カードに対して、 ファームウェアのアップデートを実施します。1 枚ごとの指定は出来ません。

(4)ツール起動のためのパーティション事前停止

本ツールによるアップデートを行う際、事前にアップデート対象パーティションの停止を行ってください。

Copyright 2024 Fsas Technologies Inc.

### 6. 作業概要と作業時間(兼チェックシート)

ファームウェアのアップデートに必要な事前準備および更新作業手順のフローです。

ファームウェアアップデート作業時間 : 25 分+ + FC カードー枚当たり1 分~2 分+起動 2 回分

例: 64GB メモリ搭載時、起動 2 回分は約 15 分

ご使用のシステム毎に必要な所要時間を考慮の上、作業時間をお見積りください。

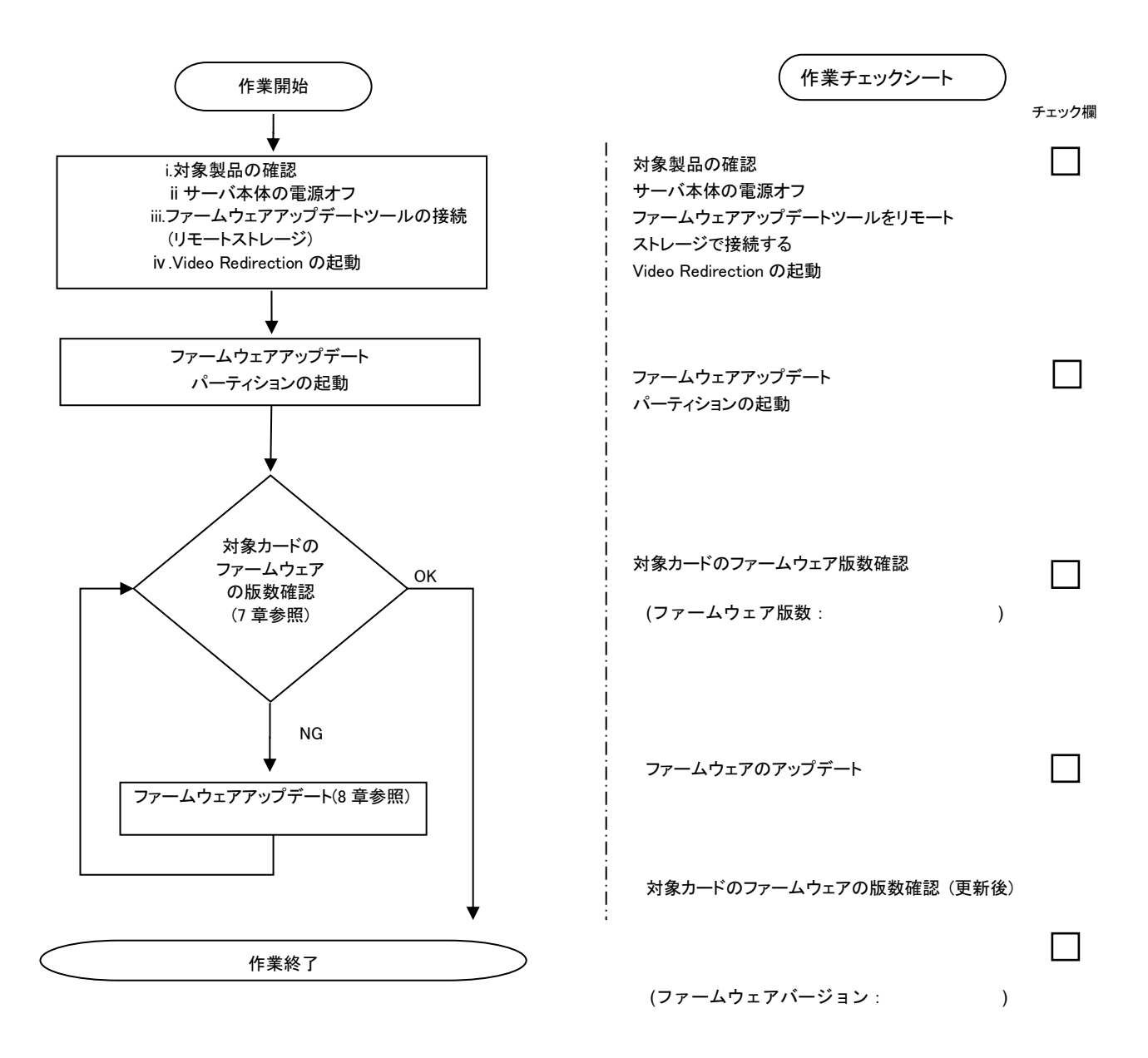

#### 7. 対象カードのファームウェア版数確認

- (1) アップデート対象カードを搭載したパーティションの電源を切断します。
- (2) [ビデオリダイレクション]画面の[Media]メニューから[Virtual Media Wizard…]を選択し、Virtual Media からアップデート ツール(iso イメージ)を認識させます。
- (3) アップデート対象カードを搭載したパーティションの電源を投入します。
   WEB-UI の[Partition]→[Power Control]→[対象パーティション]→[Power ON]および[Force boot into EFI Boot Manager]を選択し、[Apply]を選択します。
   Model:

| FUJITSU Part Number:<br>Serial Number:<br>Status: |        |               | <u>Normal</u>    |                 |                    |                      |                                  |  |  |  |  |  |  |  |  |
|---------------------------------------------------|--------|---------------|------------------|-----------------|--------------------|----------------------|----------------------------------|--|--|--|--|--|--|--|--|
| System   Partition   User Administration   Netwo  | rk Cor | figu          | ration Maintena  | ance            |                    |                      |                                  |  |  |  |  |  |  |  |  |
| >Partition >Power Control                         |        |               |                  |                 |                    |                      |                                  |  |  |  |  |  |  |  |  |
| Power Control                                     |        |               |                  |                 |                    |                      |                                  |  |  |  |  |  |  |  |  |
| Schedule                                          | Po     | Power Control |                  |                 |                    |                      |                                  |  |  |  |  |  |  |  |  |
| Console Redirection Setup                         |        |               |                  |                 |                    |                      |                                  |  |  |  |  |  |  |  |  |
| Partition Configuration                           | Seleo  | t a l         | Power Control of | otion for one o | r more partitions. | then click the Apply | button to take effect.           |  |  |  |  |  |  |  |  |
| Extended Socket Configuration                     |        |               |                  |                 | -                  |                      |                                  |  |  |  |  |  |  |  |  |
| Reserved SB Configuration                         |        | D             | D CC N           | <b>D</b> C      | с. р.              | D () ( 1             | Force Power Off Delay            |  |  |  |  |  |  |  |  |
| Power Management Setup                            | Ŧ      | P#            | Partition Name   | Power Status    | System Progress    | Power Control        | Boot Selector                    |  |  |  |  |  |  |  |  |
| eLCM Setup                                        |        |               |                  |                 |                    |                      |                                  |  |  |  |  |  |  |  |  |
| Partition#0                                       | 0      | ) -           | 77_              | Standby         | Power Off          | Power On 🗸           | Force boot into FEI Boot Managor |  |  |  |  |  |  |  |  |
| ■ Partition#1                                     | -      | -             |                  |                 |                    |                      | Torce boot into ETT boot Manager |  |  |  |  |  |  |  |  |
|                                                   | 1      | -             | 78               | On              | OS Running         | (Not specified) V    |                                  |  |  |  |  |  |  |  |  |
|                                                   | Ľ      |               | ·                |                 |                    |                      | No Override 🗸                    |  |  |  |  |  |  |  |  |
|                                                   |        |               |                  |                 |                    |                      |                                  |  |  |  |  |  |  |  |  |

| Apply | Cancel |
|-------|--------|
|       |        |

(4) BIOS 初期メニューが起動したら Exit タブへ移動し[Boot Override]を選択します。

| Information                 | Configuration | Security | Boot | Exit | <f1:help></f1:help> |
|-----------------------------|---------------|----------|------|------|---------------------|
| Commit sett                 | ings and Exit |          |      |      |                     |
| Discard set                 | ings and Exit |          |      |      |                     |
| Restore Defa                | ults          |          |      |      |                     |
| Save as User                | Defaults      |          |      |      |                     |
| Kestore User                | Defaults      |          |      |      |                     |
| ▶ <mark>Boot Overria</mark> | le            |          |      |      |                     |

(5) アップデートツール(iso image)をリモートストレージ接続したドライブを選択します。

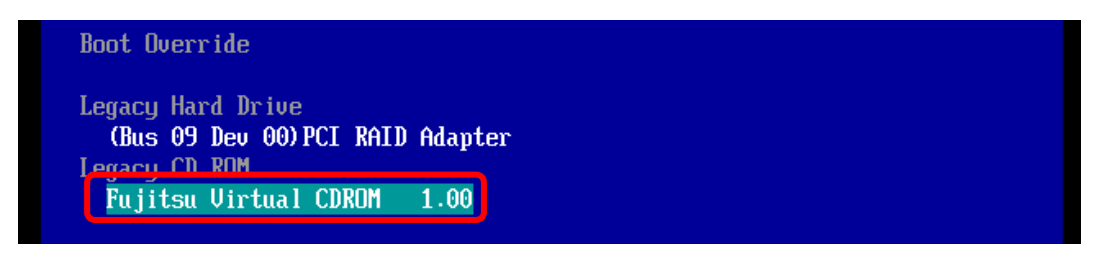

(6) CD からブートし、次のように表示されます。

| 00<br>[10 |         | li | ng     | ſ | vn  | nl | iı | nu     | z |        |   |     |  |  |     |  |  |     |     |  |  |     |     |  |     |     |     |     |     |  |  |     |  |     |     |  |
|-----------|---------|----|--------|---|-----|----|----|--------|---|--------|---|-----|--|--|-----|--|--|-----|-----|--|--|-----|-----|--|-----|-----|-----|-----|-----|--|--|-----|--|-----|-----|--|
| Lu        | <br>วลด | li | <br>ng | ( | ir  | ni | tı | <br>rd |   | <br>im | g |     |  |  |     |  |  |     |     |  |  |     |     |  |     |     |     |     |     |  |  |     |  |     |     |  |
|           | •••     |    | • •    |   | • • |    |    | • •    |   |        |   | • • |  |  | • • |  |  | • • | • • |  |  | • • | • • |  | • • | • • | • • | • • | • • |  |  | • • |  | • • | • • |  |
| •         | • •     |    | • •    |   | • • |    |    | • •    |   |        |   | •   |  |  | • • |  |  | • • | • • |  |  | • • | • • |  | ••• | • • |     | • • | • • |  |  | • • |  | • • | • • |  |
|           |         |    |        |   |     |    |    |        |   |        |   |     |  |  |     |  |  |     |     |  |  |     |     |  |     |     |     |     |     |  |  |     |  |     |     |  |

※環境によっては、以下の画面(例)で停止する場合があります。

その際は、次画面に移行するまでお待ちください。

x.xxxxx] scsi 0:0:0:x alua: rtpg failed with xxxxxx x.xxxxx] scsi 0:0:0:x alua: rtpg sense code 05/20/00 x.xxxxx] scsi 0:0:0:x alua: not attached x.xxxxx] scsi 0:0:0:x Attached scsi generic sg5 type 0 x.xxxxx] crc\_t10dif\_pclmul:Unknown symbol crc\_t10dif\_generic(err 0) x.xxxxx] crc\_t10dif: Unknown symbol crc\_t10dif\_generic(err 0) x.xxxxx] sr 0:0:0:x: [sr0] scsi-1 drive x.xxxxx] cdrom: Uniform CD-ROM driver Revision: 3.20 x.xxxxxx] sr 0:0:0:x: [sr1] scsi-1 drive

(7) ファームウェアのアップデートツールが自動起動し、搭載されているカード一覧が表示されます。

```
Starting Firmware update tool…
**** Current Firmware Version ****
HBA xx: LPe31000
                  -M6 SN: FCxxxxxxx FW: 14.0.639.20 BC: 14.0.639.18
HBA xx: LPe31000
                  -M6 SN: FCxxxxxxx FW: 14.0.639.20 BC: 14.0.639.18
HBA xx: LPe35002
                  -M6 SN: FCxxxxxxx FW: 14.0.639.20 BC: 14.0.639.18
HBA xx: LPe35002
                  -M6
                      SN: FCxxxxxxx FW: 14.0.639.20 BC: 14.0.639.18
**** Select Card type ****
1. MC*0JFCF* (1x 16Gb FC ' LPe31000)
2. MC*0JFCG*
              (2x 16Gb FC ' LPe31002)
3. MC*0JFCR* (1x 32Gb FC ' LPe35000)
4. MC*0JFCS*
             (2x 32Gb FC ' LPe35002)
              (1x 64Gb FC ' LPe36000)
5. MC*0JFCV*
              (2x 64Gb FC ' LPe36002)
6. MC*0JFCW*
7. Cancel Firmware update
Input Number (1-7)
```

※搭載カードが多く、カード情報が画面から消えてしまった場合は、[Shift]+[PageUp]キーで画面をバックスクロールすると表示されます。バックスクロールした画面は、[Shift]+[PageDown]キーでスクロールできます。

(8)対象カードのファームウェア版数を確認します。

※搭載されているファイバーチャネルカードの一覧が表示されます。

| 項 | 情報      | 内容                                                                                                    |
|---|---------|----------------------------------------------------------------------------------------------------|
| 1 | HBA No. | HBA 番号                                                                                                    |
| 2 | HBA 種別  | Fibre Channel カードの HBA 種別<br>- LPe31000 : Single Port Fibre Channel Card(16Gbps)Emulex<br>- LPe31002 : Dual Port Fibre Channel Card(16Gbps)Emulex<br>- LPe35000 : Single Port Fibre Channel Card(32Gbps)Emulex<br>- LPe35002 : Dual Port Fibre Channel Card(32Gbps)Emulex<br>- LPe36000 : Single Port Fibre Channel Card(64Gbps)Emulex<br>- LPe36002 : Dual Port Fibre Channel Card(64Gbps)Emulex |
| 3 | SN      | Fibre Channel カードの S/N(シリアル番号)                                                                                                    |
| 4 | FW      | Fibre Channel カードの Firmware 版数                                                                                                    |

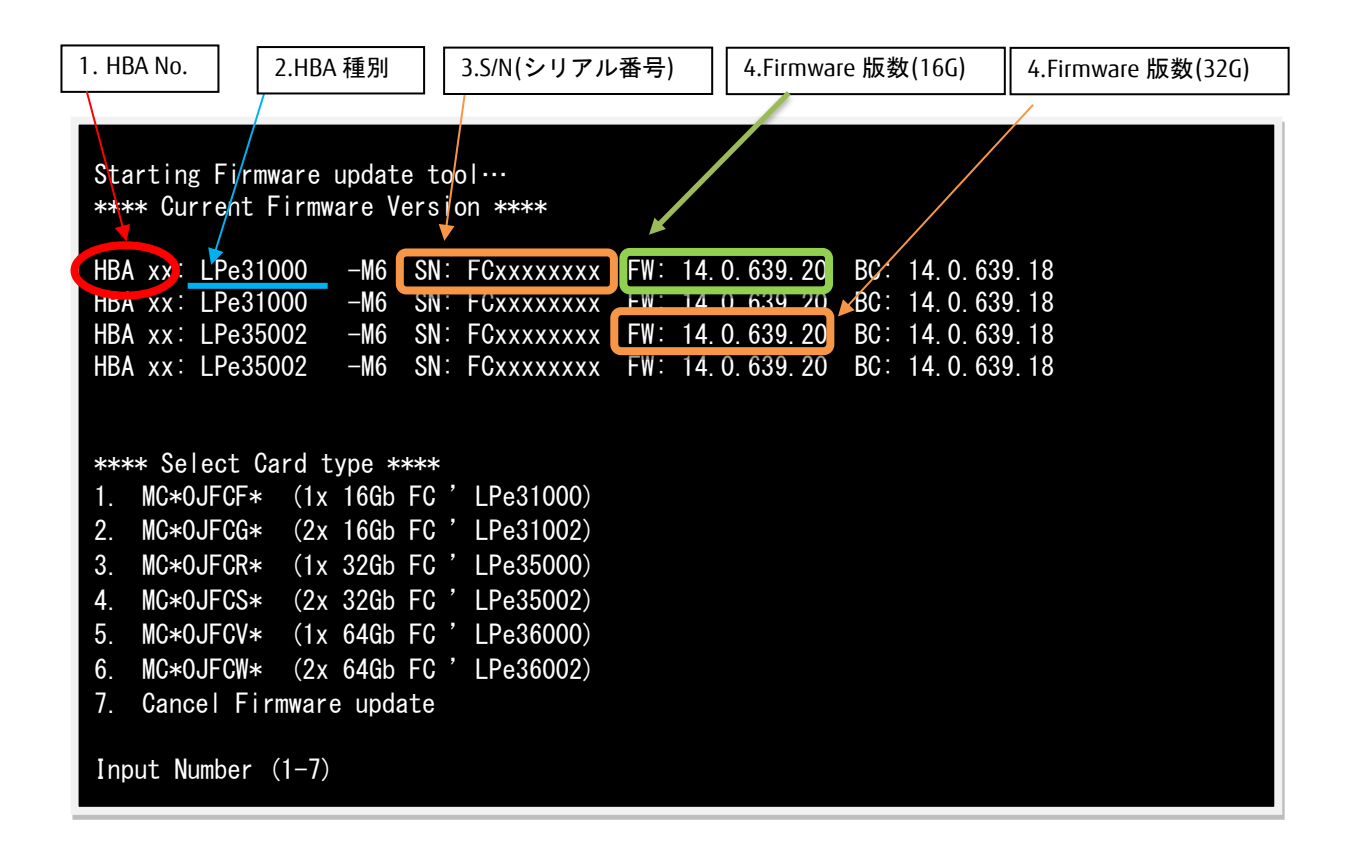

【重要】ファームウェアアップデート対象カードの情報をメモに控えてください。

注:操作手順を誤って、実装されていないカードを選択した場合、Toolが終了し、プロンプト画面が表示されます。プロンプト上で次のシェルを実行し再度、7章(7)から実行してください。 # sh /FWup/fwupF4.sh (最初の文字で置換可能)

#### 8. 対象カードのファームウェアアップデート

以下のアップデート手順は 16/32Gbps Single/Dual-Port カードの例になります。64G カードをアップデートする場合は、入力番号を読替えて実施してください。

【16Gbps Single-Port カードを選択した場合】

「1」と入力し<Enter>キーを押します。

```
Starting Firmware update tool…
**** Current Firmware Version ****
HBA xx: LPe31000
                 -M6 SN: FCxxxxxxx FW: 14.0.639.20 BC: 14.0.639.18
HBA xx: LPe31000 -M6 SN: FCxxxxxxx FW: 14.0.639.20 BC: 14.0.639.18
HBA xx: LPe35002 -M6 SN: FCxxxxxxx FW: 14.0.639.20 BC: 14.0.639.18
HBA xx: LPe35002
                -M6 SN: FCxxxxxxx FW: 14.0.639.20 BC: 14.0.639.18
**** Select Card type ****
1. MC*0JFCF* (1x 16Gb FC ' LPe31000)
2. MC*0JFCG* (2x 16Gb FC ' LPe31002)
             (1x 32Gb FC '
3. MC*0JFCR*
                           LPe35000)
4. MC*0JFCS* (2x 32Gb FC ' LPe35002)
5. MC*0JFCV* (1x 64Gb FC ' LPe36000)
6. MC*0JFCW* (2x 64Gb FC ' LPe36002)
7. Cancel Firmware update
Input Number (1-7)
```

注:操作手順を誤って、実装されていないカードを選択した場合、Toolが終了し、プロンプト画面が表示されます。プロンプト上で次のシェルを実行し再度、7章(7)から実行してください。 # sh /FWup/fwupF4.sh (最初の文字で置換可能) 【16Gbps Dual-Port カードを選択した場合】

「2」と入力し<Enter>キーを押します。

| Starting Firmware update tool…       |                                 |  |  |  |  |  |  |  |  |
|--------------------------------------|---------------------------------|--|--|--|--|--|--|--|--|
| **** Current Firmware Version ****   |                                 |  |  |  |  |  |  |  |  |
|                                      |                                 |  |  |  |  |  |  |  |  |
| HBA xx: LPe31000 -M6 SN: FCxxxxxxx   | FW: 14.0.639.20 BC: 14.0.639.18 |  |  |  |  |  |  |  |  |
| HBA xx: LPe31000 -M6 SN: FCxxxxxxx   | FW: 14.0.639.20 BC: 14.0.639.18 |  |  |  |  |  |  |  |  |
| HBA xx: LPe35002 -M6 SN: FCxxxxxxx   | FW: 14.0.639.20 BC: 14.0.639.18 |  |  |  |  |  |  |  |  |
| HBA xx: LPe35002 -M6 SN: FCxxxxxxx   | FW: 14.0.639.20 BC: 14.0.639.18 |  |  |  |  |  |  |  |  |
|                                      |                                 |  |  |  |  |  |  |  |  |
|                                      |                                 |  |  |  |  |  |  |  |  |
| **** Select Card type ****           |                                 |  |  |  |  |  |  |  |  |
| 1. MC*0JFCF* (1x 16Gb FC ' LPe31000) |                                 |  |  |  |  |  |  |  |  |
| 2. MC*0JFCG* (2x 16Gb FC ' LPe31002) |                                 |  |  |  |  |  |  |  |  |
| 3. MC*0JFCR* (1x 32Gb FC ' LPe35000) |                                 |  |  |  |  |  |  |  |  |
| 4. MC*0JFCS* (2x 32Gb FC ' LPe35002) |                                 |  |  |  |  |  |  |  |  |
| 5. MC*0JFCV* (1x 64Gb FC ' LPe36000) |                                 |  |  |  |  |  |  |  |  |
| 6. MC*0JFCW* (2x 64Gb FC ' LPe36002) |                                 |  |  |  |  |  |  |  |  |
| 7. Cancel Firmware update            |                                 |  |  |  |  |  |  |  |  |
|                                      |                                 |  |  |  |  |  |  |  |  |
| Input Number (1-7)                   | Input Number (1-7)              |  |  |  |  |  |  |  |  |
| 2                                    |                                 |  |  |  |  |  |  |  |  |

注:操作手順を誤って、実装されていないカードを選択した場合、Toolが終了し、プロンプト画面が表示されます。プロンプト上で次のシェルを実行し再度、7章(7)から実行してください。 # sh /FWup/fwupF4.sh (最初の文字で置換可能)

【16Gbps Single-Port/Dual-Port カードのファームウェア選択】

アップデートするファームウェア版数を「1-2」の中で選択し、<Enter>キーを押します。 その後、自動でファームアップが開始されます。

\*\*\*\*\* Select Firmware Version \*\*\*\*\*
1. Update Firmware = 14.0.327.17
2. Update Firmware = 14.0.639.18
3. Cansel Firmware update
Input Number (1-3) x

【32Gbps Single-Port/Dual-Port カードのファームウェア選択】

\*\*\*\*\* Select Firmware Version \*\*\*\*\*

- 1. Update Firmware = 14.0.327.17
- 2. Update Firmware = 14.0.639.20
- 3. Cansel Firmware update

```
Input Number (1-3) x
```

注:操作手順を誤って、実装されていないカードを選択した場合、Toolが終了し、プロンプト画面が表示されます。プロンプト上で次のシェルを実行し再度、7章(7)から実行してください。 # sh /FWup/fwupF4.sh (最初の文字で置換可能) 次のような画面が表示されたらファームウェア更新は完了です。 <Enter>キーを押し、パーティションを再起動します。

Finished Firmware update!! Please any key for System reboot

- 8.2 パーティション再起動後、ファームウェアが正しく更新されているか確認します。
   →7 章(4)~(8)を実施します。
- 8.3 全ての確認が終了したら、パーティションの電源を落とします。

「7. Cancel Firmware update」を選択し<Enter>キーを押します。次にコマンドプロンプト上で「shutdown -h now」と入力し<Enter>キーを押します。

```
Starting Firmware update tool...
***** Current Firmware Version ****
HBA xx: LPe31000 -M6 SN: FCxxxxxxx FW: 14.0.639.20 BC: 14.0.639.18
HBA xx: LPe35002 -M6 SN: FCxxxxxxx FW: 14.0.639.20 BC: 14.0.639.18
HBA xx: LPe35002 -M6 SN: FCxxxxxxx FW: 14.0.639.20 BC: 14.0.639.18
***** Select Card type ****
1. MC*0JFCF* (1x 16Gb FC ' LPe31000)
2. MC*0JFCF* (1x 16Gb FC ' LPe31000)
3. MC*0JFCR* (1x 32Gb FC ' LPe31002)
3. MC*0JFCF* (1x 16Gb FC ' LPe35002)
5. MC*0JFCF* (1x 64Gb FC ' LPe35002)
5. MC*0JFCV* (1x 64Gb FC ' LPe36000)
6. MC*0JFCW* (2x 64Gb FC ' LPe36002)
7. Cancel Firmware update
Input Number (1-7)
7
[root]#shutdown -h now
```

8.4 アップデートツール(iso イメージ)をリモートストレージから切断します。

以上で作業は終了です。

## Broadcom 製ファイバーチャネルカード ファームウェアアップデート手順書 CA92344-5704-01 発行日 2024年6日

| 発 行 日 | 2024年6月         |
|-------|-----------------|
| 発行責任  | エフサステクノロジーズ株式会社 |

- 本書の内容は、改善のため事前連絡なしに変更することがあります。
- 本書に記載されたデータの使用に起因する、第三者の特許権およびその他の権利の侵害については、当社はその 責を負いません。
- 無断転載を禁じます。